工程s<sup>®</sup> ワンポイントアドバイス

## Q: 画面表示エリアの移動・表示期間を変更する方法について

今回のテーマは「画面表示エリアの移動・表示期間の変更」です。大規模で長期間にわたる 工程編集で、スクロールバーの移動で手間がかかるときには、「全体マップ」を利用した移動や、 カレンダーエリアで表示期間変更を利用することで作業が効率的になります。

## A : 操作方法

## (1)全体マップを利用した表示エリアの移動

- ・ 全体マップは、工程全体を縮小表示することが できます。
- ・全体マップ上では、現在編集中の領域がハイ ライト表示されるため、全工程の中のどの位置 にいるのかが一目でわかります。また、ハイラ イト表示された領域(または領域の角に表示 された二重括弧)をドラッグすると瞬時にその 場所に移動することができます。
- ・ 全体マップエリアの表示方法は、[表示]メニュー
  >[全体マップ]にチェックをいれてください。

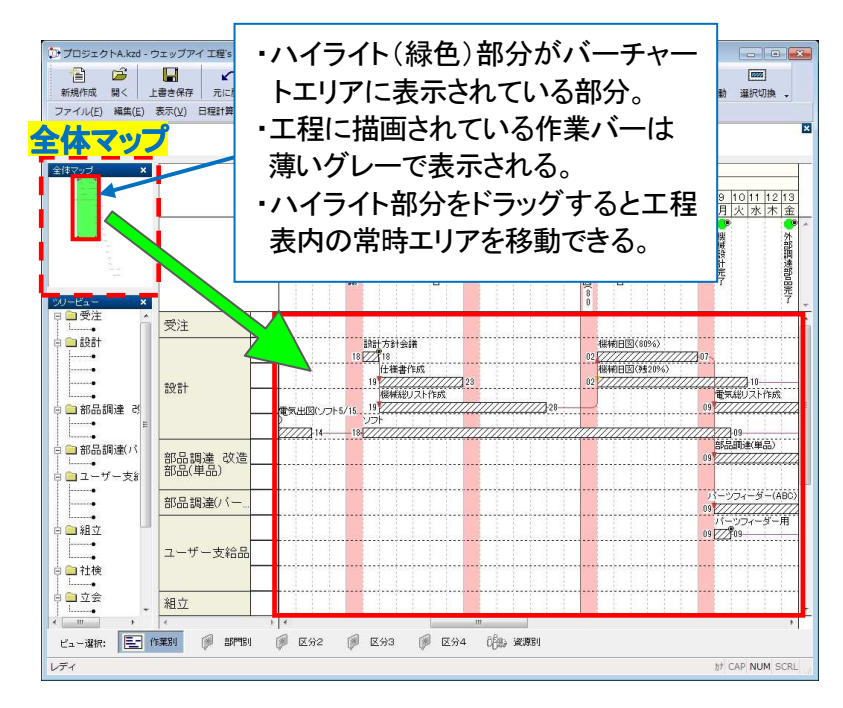

## (2)カレンダーの表示期間を変更する

- カレンダーエリアでマウスをダブルクリックすると、
  ダブルクリックした位置により、1画面の表示範囲が 変わります。
- たとえば、マウスを年の位置に合わせてダブルクリック すると1画面に表示される範囲は1年になります。
   同じように、マウスを月、日(または、曜日)、時間の 位置に合わせてダブルクリックすると1画面に表示 される範囲はそれぞれ1ヶ月、1日、1時間になります。
- 任意の表示期間を表示させたい場合は、カレンダー エリアの「年」、「月」、「日」、「時間」のラインで右クリック して、メニューから表示範囲を選択するか、 カレンダーエリア>右クリックメニュー>[その他]で表示期間 を設定します。

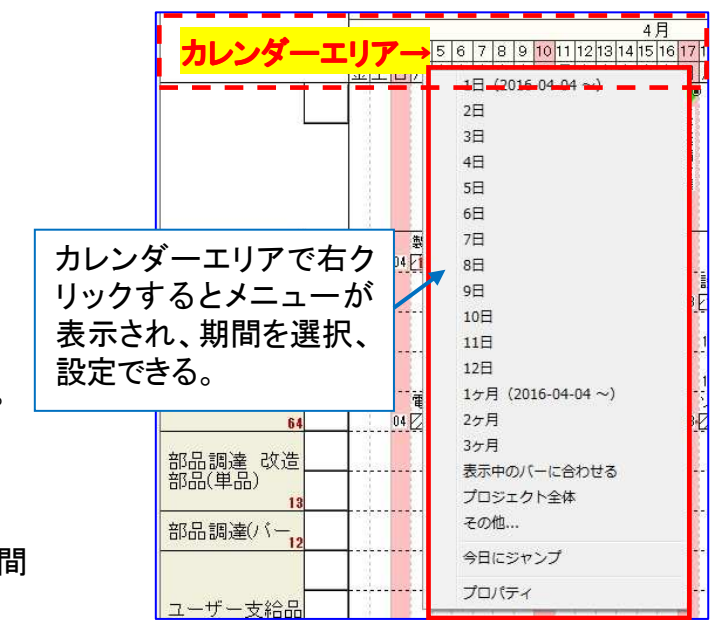